| CNED | Calc 2.3 | Fiche-outil nº 12         | Auteur : CI. TERRIER |
|------|----------|---------------------------|----------------------|
|      |          |                           | R-FOCA               |
|      |          | Mise en forme automatique | page 19              |
|      |          |                           |                      |

## **1. MISE EN FORME AUTOMATIQUE D'UN TABLEAU**

- Sélectionner les données du tableau
- Menu : Format AutoFormat
- Cliquer la représentation désirée

| ma <u>t</u>     |   |        |       |       |      |       | OK        |
|-----------------|---|--------|-------|-------|------|-------|-----------|
| Standard        |   |        |       |       |      |       |           |
| 3D              |   |        | Janv. | Févr. | Mars | Somme | Annuler   |
| Bleu            |   |        |       |       |      |       |           |
| Gris            | - | Nord   | 6     | 7     | 8    | 21    | A:        |
| Jaune           | = |        |       |       |      |       | Alde      |
| Lavande         |   | Milieu | 11    | 12    | 13   | 36    |           |
| Marron          |   |        |       |       |      |       | Ajouter   |
| Monnaie         |   | Sud    | 16    | 17    | 18   | 51    |           |
| Monnaie 3D      |   |        |       |       |      |       | Supprimer |
| Monnaie grise   |   | Somme  | 33    | 36    | 39   | 108   |           |
| Monnaie Javande |   |        |       |       |      |       |           |

• Cliquer : OK